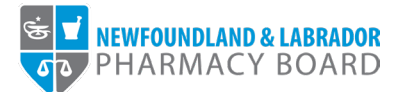

## **NLPB Pharmacy Portal**

## <u>User Guide</u>

## **Renewing the Pharmacy Licence**

Updated October 20, 2023

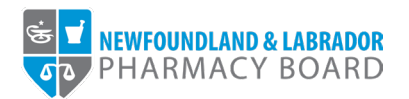

1. Log into the <u>NLPB Pharmacy Portal</u>. Please note, only the current Pharmacist-in-Charge (PIC) has access to the pharmacy profile through the Pharmacy Portal. Login credentials are the same as those of the current PIC's Registrant Portal login credentials.

| Pharmacy Licensing<br>ireddy@nlpb.ca<br>ireddy@nlpb.ca<br>ir |
|----------------------------------------------------------------------------------------------------|
|----------------------------------------------------------------------------------------------------|

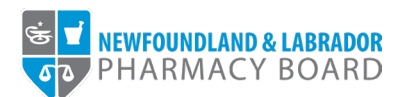

2. To begin the renewal process, click on *Licence Application & Renewal* on the side menu.

|                                                                                                  |                                                                    |                                                    | Julie Reddy 🗸               |
|--------------------------------------------------------------------------------------------------|--------------------------------------------------------------------|----------------------------------------------------|-----------------------------|
| PHARMACY BOARD                                                                                   |                                                                    |                                                    |                             |
| Pharmacy JKL<br>1 Test Street, Testville, Newfoundland ><br>Business Licensing - Select Pharmacy | Select Pharmacy                                                    |                                                    |                             |
| New Pharmacy Profile                                                                             |                                                                    |                                                    |                             |
| Pharmacist-in-Charge Profile                                                                     | Any pharmacy for which you are the designated Pharmacist-in-Cha    | arge is listed below.                              |                             |
| Business Information                                                                             | Search Pharmacy                                                    | Filter Pharmacy Name                               |                             |
| Pharmacy Information                                                                             |                                                                    |                                                    |                             |
| Hours of Operation                                                                               |                                                                    |                                                    | Submit New Pharmacy Profile |
| Pharmacy Address Change                                                                          | Select a pharmacy profile to view or update that pharmacy's inform | nation or submit a pharmacy application.           |                             |
| Licence Application & Renewal                                                                    | Discussion Distance Address                                        | 1.000                                              | D                           |
| Additional Pharmacy Services                                                                     | Pharmacy Name Business Type Address                                | is Parent C                                        | /ompany / Parent Company    |
| Pharmacy Authorization                                                                           | Pharmacy JKL Pharmacist Owned 1 Test Street,                       | , Testville, Newfoundland and Labrador, A1A 1A5 No | N/A                         |
| Certificates                                                                                     |                                                                    |                                                    |                             |
| Contacts                                                                                         |                                                                    |                                                    |                             |
| Owners/Shareholders                                                                              |                                                                    |                                                    |                             |
| Staff Listing                                                                                    |                                                                    |                                                    |                             |
| Documents                                                                                        |                                                                    |                                                    |                             |
| Supporting Documents                                                                             |                                                                    |                                                    |                             |
| Finance                                                                                          |                                                                    |                                                    |                             |
| Invoices & Receipts                                                                              |                                                                    |                                                    |                             |
| Access                                                                                           |                                                                    |                                                    |                             |
| Account Settings                                                                                 |                                                                    |                                                    |                             |
|                                                                                                  |                                                                    |                                                    |                             |
| //nlpb.portalca.thentiacloud.net/webs/portal/business/#/licenses                                 |                                                                    |                                                    |                             |

3. Click the *Start Renewal* button for the appropriate Pharmacy Licence.

|                                                                                            |                             |                                  |                                  |                              |                                 |                               | Julie Red                   |
|--------------------------------------------------------------------------------------------|-----------------------------|----------------------------------|----------------------------------|------------------------------|---------------------------------|-------------------------------|-----------------------------|
| EXPERIMENTATION & LABRADOR                                                                 |                             |                                  |                                  |                              |                                 |                               |                             |
| Pharmacy JKL  1 Test Street, Testville, Newfoundland  Business Licensing - Select Pharmacy | Licences                    |                                  |                                  |                              |                                 |                               |                             |
| New Pharmacy Profile                                                                       |                             |                                  |                                  |                              |                                 |                               |                             |
| Pharmacist-in-Charge Profile                                                               |                             |                                  |                                  |                              |                                 |                               |                             |
| Business Information                                                                       | Approved Licences           |                                  |                                  |                              |                                 |                               |                             |
| Pharmacy Information                                                                       | In time of renewal, please  | click the start renewal          | button to begin.                 |                              |                                 |                               |                             |
| Hours of Operation                                                                         | Licence information for a   | ty pharmacy for which            | you are designated as the pharma | acist in charge is listed be | elow.                           |                               |                             |
| Pharmacy Address Change                                                                    | Pharmacy Name               | Licence Number                   | Licence Class                    | Licence Status               | Licence End Date                | Renewal Status                |                             |
| Licence Application & Renewal                                                              | Pharmacy JKL                | TV-437                           | Community Pharmacy               | Active                       | 11/30/2023                      | Not Started                   | Start Renewal               |
| Additional Pharmacy Services                                                               |                             |                                  |                                  |                              |                                 |                               |                             |
| Pharmacy Authorization                                                                     | Pharmacy Application        | ons                              |                                  |                              |                                 |                               |                             |
| Certificates                                                                               |                             |                                  |                                  |                              |                                 |                               |                             |
| Contacts                                                                                   | progress and return to it l | st in opening a new phi<br>ater. | armacy in Newfoundland and Lab   | rador. Please follow the s   | step-by-step instructions to co | implete your application. You | a will be able to save your |
| Owners/Shareholders                                                                        | For assistance, please co   | ntact us at licensing@           | )nlpb.ca.                        |                              |                                 |                               |                             |
| Staff Listing                                                                              | Application Number          | Pharmacy App                     | lication Type Pharr              | nacy Licence Type            | Application Status              | Submitted Date                | Decision Date               |
| Documents                                                                                  |                             |                                  | No applications have been        | en started. Click Apply fo   | or Licence to add application   |                               |                             |
| Supporting Documents                                                                       |                             |                                  |                                  |                              |                                 |                               |                             |
| Finance                                                                                    | Apply for Eldence           |                                  |                                  |                              |                                 |                               |                             |
| Invoices & Receipts                                                                        |                             |                                  |                                  |                              |                                 |                               |                             |
| Access                                                                                     |                             |                                  |                                  |                              |                                 |                               |                             |
| Account Settings                                                                           |                             |                                  |                                  |                              |                                 |                               |                             |
|                                                                                            |                             |                                  |                                  |                              |                                 |                               |                             |
|                                                                                            |                             |                                  |                                  |                              |                                 |                               |                             |

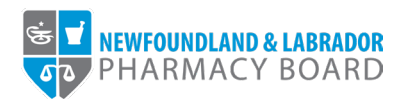

4. Review the pharmacy information to ensure all information is correct and update contact information as necessary. Click *Save & Continue* to proceed.

| VI NEWFOUNDLAND & LABRADOR           |                                                    |                           |                 |
|--------------------------------------|----------------------------------------------------|---------------------------|-----------------|
| PHARMACY BOARD                       |                                                    |                           |                 |
| Test Street, Testville, Newfoundland | Linear Densmith                                    |                           |                 |
| usiness Licensing - Select Pharmacy  | Licence Renewal                                    |                           |                 |
| ew Pharmacy Profile                  | 1 Pharmacy Information                             |                           | Step 1 of 9     |
| narmacist-in-Charge Profile          | i mannacy monnation                                |                           | 0.0001010       |
| usiness Information                  |                                                    |                           |                 |
| Pharmacy Information                 | Note: All information with a red asterisk (*) is r | equired.                  |                 |
| Hours of Operation                   |                                                    |                           |                 |
| Pharmacy Address Change              | Pharmacy Operating Name                            | Pharmacy JKL              |                 |
| Licence Application & Renewal        | Pharmacy Legal Name                                | Pharmacy JKL              |                 |
| Additional Pharmacy Services         |                                                    |                           |                 |
| Pharmacy Authorization               | Opening Date (anticipated if not yet open)         |                           | <b></b>         |
| Certificates                         | Is this a telepharmacy or satellite pharmacy?      | 🔿 Yes 💿 No                |                 |
| ontacts                              | Diversity Freed                                    | info@nhamoovild.co        |                 |
| Owners/Shareholders                  | Pharmacy cimai                                     | тофритинасую.ca           |                 |
| Staff Listing                        | Pharmacy Phone                                     | (709) 555-5555            |                 |
| ocuments                             | Phamacy Fax                                        |                           |                 |
| Supporting Documents                 | i nationaly i an                                   |                           |                 |
| nance                                | Pharmacy Website                                   |                           |                 |
| Invoices & Receipts                  |                                                    |                           |                 |
| ccess                                | Pharmacy Address                                   |                           |                 |
| Account Settings                     | Street Address                                     | 1 Test Street             |                 |
|                                      | Charact Address 2                                  |                           |                 |
|                                      | Street Address 2                                   |                           |                 |
|                                      | City                                               | Testville                 |                 |
|                                      | Country                                            | Canada                    |                 |
|                                      | Country                                            |                           |                 |
|                                      | Province                                           | Newfoundland and Labrador |                 |
|                                      | Postal Code                                        | A1A 1A5                   |                 |
|                                      |                                                    |                           |                 |
|                                      | Mailing Address                                    |                           |                 |
|                                      | Same As Pharmacy Address?                          | Yes O No                  |                 |
|                                      |                                                    |                           |                 |
|                                      |                                                    |                           |                 |
|                                      |                                                    |                           |                 |
|                                      | < Previous                                         |                           | Save & Continue |
|                                      |                                                    |                           |                 |

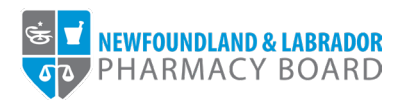

5. Review your pharmacist-in-charge profile to ensure all information is correct and update contact information as necessary. Click *Save & Continue* to proceed.

| NEWFOUNDLAND & LABRADOR                                                                                                    |                                                  |                                                                                                    |
|----------------------------------------------------------------------------------------------------|--------------------------------------------------|----------------------------------------------------------------------------------------------------|
| Phamacy JKL<br>1 Test Street, Testville, Newfoundland<br>Business Licensing - Select Pharmacy<br>New Pharmacy Profile<br>Pharmacistum-Charne Profile | Licence Renewal                                  | Step 2 of 9                                                                                                    |
| Business Information<br>Pharmacy Information<br>Hours of Operation                                                                                   | Note: All information with a red asterisk (*) is | s required.                                                                                                    |
| Licence Application & Renewal Additional Pharmacy Services                                                                                           | Last Name                                        | Reddy                                                                                                    |
| Pharmacy Authorization<br>Certificates<br>Contacts                                                                                                   | First Name<br>Middle name                        | Julio                                                                                                    |
| Owners/Shareholders<br>Staff Listing                                                                                                    | Registration Number Mailing Address              | 99-9999                                                                                                    |
| Supporting Documents                                                                                                    | Street Address * Street Address 2                | 1 Main Street                                                                                                    |
| Access Account Settings                                                                                                    | City/Town *                                      | Metropolis<br>Canada                                                                                                    |
|                                                                                                    | Province *                                       | Newfoundiand and Labrador v                                                                                                |
|                                                                                                    | Contact Information                              |                                                                                                    |
|                                                                                                    | Phone Number * Other Phone Number                | (709) 555-5555                                                                                                    |
|                                                                                                    | Primary E-mail *                                 | reddy@nlpb.ca                                                                                                    |
|                                                                                                    |                                                  | Note: The share back as the commander parpoles only. The cine code of egin parpoles can be changed under Account Settings. |
|                                                                                                    | < Previous                                       | Save & Continue >                                                                                                    |
|                                                                                                    |                                                  |                                                                                                    |

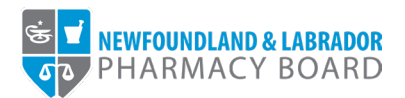

6. To renew the pharmacy licence, select *Active* from the *Requested Status* drop-down field. Click *Save & Continue* to proceed.

|                                                                                                    |                                                           |                    | Julie Reddy 🗸 💧   |
|----------------------------------------------------------------------------------------------------|-----------------------------------------------------------|--------------------|-------------------|
| NEWFOUNDLAND & LABRADDR                                                                                                    |                                                           |                    |                   |
| Pharmacy JKL<br>1 Test Street, Testville, Newfoundland<br>Business Licensing - Select Pharmacy<br>New Pharmacy Profile<br>Pharmacist-in-Charge Profile<br>Business Information | 3 Status Change                                           |                    | Step 3 of 9       |
| Pharmacy Information                                                                                                    | Note: All information with a red asterisk (*) is required | L                  |                   |
| Hours of Operation                                                                                                    | Licence Class                                             | Community Pharmacy |                   |
| Pharmacy Address Change                                                                                                    | Current Status                                            | Active             |                   |
| Licence Application & Renewal                                                                                                    | Current Status +                                          | Active             |                   |
| Additional Pharmacy Services                                                                                                    | Requested Status *                                        | Active             | ~                 |
| Certificates                                                                                                    |                                                           |                    |                   |
| Contacts                                                                                                    |                                                           |                    |                   |
| Owners/Shareholders                                                                                                    | < Previous                                                |                    | Save & Continue > |
| Staff Listing                                                                                                    |                                                           |                    |                   |
| Documents                                                                                                    |                                                           |                    |                   |
| Supporting Documents                                                                                                    |                                                           |                    |                   |
| Finance                                                                                                    |                                                           |                    |                   |
| Invoices & Receipts                                                                                                    |                                                           |                    |                   |
| Access                                                                                                    |                                                           |                    |                   |
| Account Settings                                                                                                    |                                                           |                    |                   |
|                                                                                                    |                                                           |                    |                   |
|                                                                                                    |                                                           |                    | •                 |

7. Review the ownership information to ensure it is accurate and up to date. To edit an owner's contact information, click the *Edit* button for the appropriate contact. Click *Save & Continue* to proceed.

|                                                                                                    |                               |                    |       |              |          | Julie Reddy 🗸     |
|----------------------------------------------------------------------------------------------------|-------------------------------|--------------------|-------|--------------|----------|-------------------|
| HARMACY BOARD                                                                                                    |                               |                    |       |              |          |                   |
| Pharmacy JKL<br>1 Test Street, TestVille, Newfoundland  Business Licensing - Select Pharmacy<br>New Pharmacy Profile<br>Pharmacist-in-Charge Profile<br>Business Information | 4 Owners/Shareholders         |                    |       |              |          | Step 4 of 9       |
| Pharmacy Information                                                                                                    | Owners and other shareholders | s of the pharmacy. |       |              |          |                   |
| Hours of Operation                                                                                                    | Contact Name                  | Phone Number       | Email | Contact Type | Status   |                   |
| Pharmacy Address Change                                                                                                    | Jane Smith                    |                    |       | Owner        | Approved | Edit              |
| Licence Application & Renewal                                                                                                    |                               |                    |       |              |          |                   |
| Additional Pharmacy Services                                                                                                    |                               |                    |       |              |          |                   |
| Pharmacy Authorization                                                                                                    |                               |                    |       |              |          |                   |
| Certificates                                                                                                    |                               |                    |       |              |          |                   |
| Contacts                                                                                                    | < Previous                    |                    |       |              |          | Save & Continue > |
| Owners/Shareholders                                                                                                    |                               |                    |       |              |          |                   |
| Staff Listing                                                                                                    |                               |                    |       |              |          |                   |
| Documents                                                                                                    |                               |                    |       |              |          |                   |
| Supporting Documents                                                                                                    |                               |                    |       |              |          |                   |
| Finance                                                                                                    |                               |                    |       |              |          |                   |
| Invoices & Receipts                                                                                                    |                               |                    |       |              |          |                   |
| Access                                                                                                    |                               |                    |       |              |          |                   |
| Account Settings                                                                                                    |                               |                    |       |              |          |                   |
|                                                                                                    |                               |                    |       |              |          |                   |
|                                                                                                    |                               |                    |       |              |          |                   |

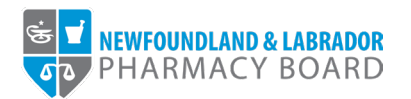

8. Review and update the hours of operation as necessary, ensuring all days of the week and relevant holidays are recorded. Click the *Save & Continue* button to proceed. For instructions, please refer to the <u>NLPB Pharmacy Portal User Guide – Adding/Updating Hours of Operation</u>.

|                                        |                          |         |            |                       |             | Julie Reddy 🗸     |
|----------------------------------------|--------------------------|---------|------------|-----------------------|-------------|-------------------|
| NEWFOUNDLAND & LABRADOR                |                          |         |            |                       |             |                   |
| Pharmacy JKI                           |                          |         |            |                       |             |                   |
| 1 Test Street, Testville, Newfoundland | Licence Renewal          |         |            |                       |             |                   |
| New Pharmacy Profile                   |                          |         |            |                       |             |                   |
| Pharmacist-in-Charge Profile           | 5 Hours of Operation     |         |            |                       |             | Step 5 of 9       |
| Business Information                   |                          |         |            |                       |             |                   |
| Pharmacy Information                   | Business Hours           |         |            |                       |             |                   |
| Pharmacy Address Change                | Day                      | Closed? | Opens At   | Closes At             |             |                   |
| Licence Application & Renewal          | Monday                   | No      | 7:00 AM    | 6:00 PM               | Edit Delete |                   |
| Additional Pharmacy Services           | Tuesday                  | No      | 7:00 AM    | 8-00 PM               | Edit Delete |                   |
| Certificates                           |                          |         |            |                       |             |                   |
| Contacts<br>Owners/Shareholders        | Wednesday                | No      | 7:00 AM    | 6:00 PM               | Edit Delete |                   |
| Staff Listing                          | Thursday                 | No      | 7:00 AM    | 8:30 PM               | Edit Delete |                   |
| Documents                              | Friday                   | No      | 7:00 AM    | 6:00 PM               | Edit Delete |                   |
| Supporting Documents                   | Saturday                 | No      | 8:00 AM    | \$30 PM               | Edit Delete |                   |
| Finance                                |                          |         |            |                       |             |                   |
| Access                                 | Sunday                   | No      | 12:00 PM   | 5:00 PM               | Edit Delete |                   |
| Account Settings                       |                          |         | + Add      | Business Hours        |             |                   |
|                                        |                          |         |            |                       |             |                   |
|                                        | Pusinees Kolidau Hours   |         |            |                       |             |                   |
|                                        | Dusiness nonday nours    |         |            |                       |             |                   |
|                                        | Date                     | Closed? | Opens At   | Closes At             |             |                   |
|                                        | 12/25/2023               | Yes     |            |                       | Edit Delete |                   |
|                                        | 12/24/2023               | No      | 12:00 PM   | 3.00 PM               | Edit Delete |                   |
|                                        | 12/26/2023               | Yes     |            |                       | Edit Delete |                   |
|                                        |                          |         |            |                       |             |                   |
|                                        |                          |         | + Add But  | siness Holiday Dates  |             |                   |
|                                        |                          |         |            |                       |             |                   |
|                                        | Dispensary Hours         |         |            |                       |             |                   |
|                                        | Day                      | Closed? | Opens At   | Closes At             |             |                   |
|                                        | Monday                   | No      | 7:00 AM    | 5:00 PM               | Edit Delete |                   |
|                                        | Tuesday                  | No      | 7.00 AM    | 5:00 PM               | Edit Delete |                   |
|                                        | (outbury                 | 10      |            | 0.0011                |             |                   |
|                                        | Wednesday                | No      | 7:00 AM    | 5:00 PM               | Edit Delete |                   |
|                                        | Thursday                 | No      | 7:00 AM    | 7:30 PM               | Edit Delete |                   |
|                                        | Friday                   | No      | 7:00 AM    | 5:00 PM               | Edit Delete |                   |
|                                        |                          |         |            | 5 00 DU               | Edit Datate |                   |
|                                        | Saturday                 | No      | 8:00 AM    | 5:00 PM               | Edit Delete |                   |
|                                        | Sunday                   | No      | 12:00 PM   | 3:00 PM               | Edit Delete |                   |
|                                        |                          |         | + Add I    | Discensary Hours      |             |                   |
|                                        |                          |         |            |                       |             |                   |
|                                        |                          |         |            |                       |             |                   |
|                                        | Dispensary Holiday Hours |         |            |                       |             |                   |
|                                        | Date                     | Closed? | Opens At   | Closes At             |             |                   |
|                                        | 12/24/2023               | No      | 12:00 PM   | 3:00 PM               | Edit Delete |                   |
|                                        | 12/26/2023               | Yes     |            |                       | Edit Delete |                   |
|                                        | 12/25/2023               | Yes     |            |                       | Edit Delete |                   |
|                                        | 1533559551               | 20220   |            |                       | لتثني بحب   |                   |
|                                        |                          |         | + Add Disp | eensary Holiday Dates |             |                   |
|                                        |                          |         |            |                       |             |                   |
|                                        |                          |         |            |                       |             |                   |
|                                        | ( Braulaus               |         |            |                       |             |                   |
|                                        | < Previous               |         |            |                       |             | Save & Continue > |
|                                        |                          |         |            |                       |             |                   |
|                                        |                          |         |            |                       |             |                   |

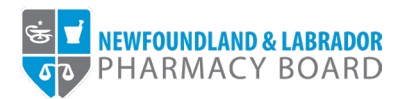

9. Review and update the additional pharmacy services provided by the pharmacy, as necessary. Click the *Save & Continue* button to proceed.

|                                                                                                  |                                                                                                    | Julie Reddy 🗸 📗   |
|--------------------------------------------------------------------------------------------------|----------------------------------------------------------------------------------------------------|-------------------|
| PHARMACY BOARD                                                                                   |                                                                                                    |                   |
| Pharmacy JKL<br>1 Test Street, Testville, Newfoundland ><br>Business Licensing - Select Pharmacy | Licence Renewal                                                                                                    |                   |
| New Pharmacy Profile Pharmacist-in-Charge Profile                                                | 6 Additional Pharmacy Services                                                                                                    | Step 6 of 9       |
| Business Information<br>Pharmacy Information                                                     | Please select the pharmacy services that apply to your pharmacy.<br>Please note that pharmacies must apply for authorization to provide central fill services and opioid agonist maintenance treatment, as well as to operate a look and | leave.            |
| Hours of Operation                                                                               | Administration of Drug Therapy by Inhalation or Injection                                                                                                    |                   |
| Licence Application & Renewal                                                                    | Level A Non-Sterile Compounding     Level B Non-Sterile Compounding                                                                                                    |                   |
| Additional Pharmacy Services<br>Certificates                                                     | Level C Non-Sterile Compounding                                                                                                    |                   |
| Contacts                                                                                         | Prescribing Services                                                                                                    |                   |
| Owners/Shareholders Staff Listing                                                                | Provision of Compliance Packages                                                                                                    |                   |
| Documents                                                                                        | Service to Long-Term Care Facilities                                                                                                    |                   |
| Supporting Documents                                                                             | Service to Personal Care Homes or Community Care Homes                                                                                                    |                   |
| Invoices & Receipts                                                                              | U sterie Compounding                                                                                                    |                   |
| Access                                                                                           | ( Province                                                                                                    |                   |
| Account Settings                                                                                 | V TETRUS                                                                                                    | Save & Continue > |
|                                                                                                  |                                                                                                    |                   |
|                                                                                                  |                                                                                                    |                   |

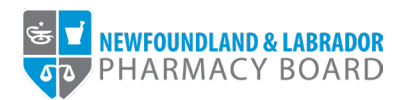

10. Review and update the staff listing as necessary, ensuring all dispensary staff, including registered, non-registered, full-time, and part-time employees are recorded. Click the *Save & Continue* button to proceed. For instructions, please refer to the <u>NLPB Pharmacy Portal User</u> <u>Guide – Adding/Updating Staff Listing</u>.

|                                                                                                  |                                       |                              |                        |                                |            |          |      | Julie Reddy    | ~ I ^ |
|--------------------------------------------------------------------------------------------------|---------------------------------------|------------------------------|------------------------|--------------------------------|------------|----------|------|----------------|-------|
| MEWFOUNDLAND & LABRADOR                                                                          |                                       |                              |                        |                                |            |          |      |                |       |
| Pharmacy JKL<br>1 Test Street, Testville, Newfoundland ><br>Business Licensing - Select Pharmacy | Licence Renewal                       |                              |                        |                                |            |          |      |                |       |
| New Pharmacy Profile Pharmacist-in-Charge Profile                                                | 7 Staff Listing                       |                              |                        |                                |            |          |      | Step 7 of 9    |       |
| -<br>Business Information                                                                        |                                       |                              |                        |                                |            |          |      |                |       |
| Pharmacy Information                                                                             | Please ensure all dispensary staff an | e listed, including register | red, non-registered, 1 | ull-time, and part-time employ | ees.       |          |      |                |       |
| Hours of Operation                                                                               | Registration                          | First Name                   | Last Name              | Position                       | Start Date | End Date |      |                |       |
| Pharmacy Address Change                                                                          |                                       | John                         | Smith                  | Staff Pharmacist               | 10/10/2022 |          | Edit | Delete         |       |
| Licence Application & Renewal                                                                    | Inte Radely, Disconnect               |                              |                        | Cieff Blasmasist               | 00/40/2022 |          | Edit | Delete         |       |
| Additional Pharmacy Services                                                                     | Sule Reddy - Pharmadist               |                              |                        | Stall Pharmadist               | 08/18/2022 |          | Lun  | Delete         |       |
| Certificates                                                                                     |                                       |                              |                        | + Add New Records              |            |          |      |                |       |
| Owners/Shareholders                                                                              |                                       |                              |                        |                                |            |          |      |                |       |
| Staff Listing                                                                                    |                                       |                              |                        |                                |            |          |      |                |       |
| Documents                                                                                        |                                       |                              |                        |                                |            |          |      |                |       |
| Supporting Documents                                                                             | < Previous                            |                              |                        |                                |            |          |      | Save & Continu | ••    |
| Finance                                                                                          |                                       |                              |                        |                                |            |          |      |                |       |
| Invoices & Receipts                                                                              |                                       |                              |                        |                                |            |          |      |                |       |
| Access                                                                                           |                                       |                              |                        |                                |            |          |      |                | - 1   |
| Account Settings                                                                                 |                                       |                              |                        |                                |            |          |      |                |       |
|                                                                                                  |                                       |                              |                        |                                |            |          |      |                |       |
|                                                                                                  |                                       |                              |                        |                                |            |          |      |                | -     |

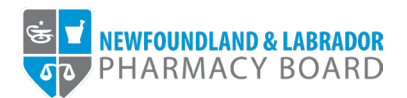

11. Read and indicate whether you agree to the attestations by checking the appropriate checkboxes. Click the *Save & Continue* button to proceed.

**Note:** The pharmacist-in-charge must agree to all attestations to continue with the renewal

|                                                                                                    | Julie Reddy v                                                                                                    |
|----------------------------------------------------------------------------------------------------|----------------------------------------------------------------------------------------------------|
| PHARMACY BOARD                                                                                                    |                                                                                                    |
| Pharmacy JKL<br>1 Test Street, Testville, Newfoundland<br>Business Licensing - Select Pharmacy<br>New Pharmacy Profile | 8 Attestations Step 8 of 9                                                                                                    |
| Pharmacist-in-Charge Profile                                                                                           |                                                                                                    |
| Pharmacy Information                                                                                                   | All information with a real activity (*) is convised                                                                                                    |
| Hours of Operation                                                                                                    | Note: An mormation with a red asterios ( * ) is required.                                                                                                    |
| Pharmany Address Channe                                                                                                | As Pharmacist-in-Charge I understand that I am responsible for:* <ul> <li>activate direction controllion or manazing the pharmacy:</li> </ul>                                                                                                    |
| Licence Application & Renewal                                                                                          | <ul> <li>prohibiting an owner or other person who is not a pharmacist from directing, influencing, controlling, or participating in the management or operation of a pharmacy;</li> <li>prohibiting in the pharmacy for at least one-had for the operation bours of the pharmacy, provided that this paragraph does not require that I practice in the pharmacy for more than</li> </ul>                                                                                                    |
| Additional Pharmacy Services                                                                                           | 40 hours in any week;                                                                                                    |
| Certificates                                                                                                    | <ul> <li>ensuing that another presented as a presented as a presented age when a makey non-the presented provide an 40 days,</li> <li>developing, maintaining, and enforcing written policies and procedures for pharmacy staff in accordance with applicable legislation, NLPB's Standards of Pharmacy Operation,</li> <li>developing, maintaining, and enforcing written policies and procedures for pharmacy staff in accordance with applicable legislation, NLPB's Standards of Pharmacy Operation,</li> </ul> |
| Contacts                                                                                                    | and standards of pharmacy practice;<br>ensuring that pharmacists, pharmacy technicians, interns, and students who are employed by the pharmacy are registered with NLPB;                                                                                                    |
| Our Contacts                                                                                                    | <ul> <li>notifying NLPB when an NLPB registrant begins or ceases employment with the pharmacy, by updating the pharmacy profile in the NLPB Pharmacy Portal;</li> <li>notifying NLPB of any changes to the information included on the pharmacy loense application, by updating the pharmacy profile in the NLPB Pharmacy Portal or applying for a</li> </ul>                                                                                                    |
|                                                                                                    | change, whichever is appropriate;<br>• notifying NLPB of a contravention of the established policies and procedures;                                                                                                    |
| Starr Listing                                                                                                    | <ul> <li>ensuring an adequate staffing complement for safe practice;</li> <li>ensuring that confidentiality is maintained with respect to all pharmacy and patient records in accordance with all applicable legislation and standards of practice;</li> </ul>                                                                                                    |
| Documents                                                                                                    | <ul> <li>ensuring correct usage of the operating name of the pharmacy with regard to prescription labels, telephone directory listings, interior and exterior signs, or media advertising;</li> <li>ensuring that the pharmacy is appropriately secured against loss, theft, and diversion;</li> </ul>                                                                                                    |
| Supporting Documents                                                                                                   | <ul> <li>ensuing that the pharmacy has the facilities, space, equipment, resources, and systems in place to support the safe and effective provision of pharmacy services, in accordance<br/>with NLPB's Standards of Pharmacy Operation;</li> </ul>                                                                                                    |
| Finance                                                                                                    | <ul> <li>cooperating with any person appointed by NLPB in accordance with the Act or any regulations under the Act;</li> <li>ansuring possible person with all forderal and provide is labeled on patients on pharmany specific and licension inclution the Act requilations, bylaws, and NLPP's standards of</li> </ul>                                                                                                    |
| Invoices & Receipts                                                                                                    | phamacy practice;                                                                                                    |
| Access                                                                                                    | <ul> <li>In the praimacy cleases to operate it ensuing the tarisities or prescription records to another praimacy, in posting a postion record to believe the praimacy intering the tarisities of the prescription and patient records, and iii) ensuring that all signage utilizing the words "pharmacy", "drugstore", "drugs", "prescriptions" and other words with similar meanings.</li> </ul>                                                                                                    |
| Account Settings                                                                                                    | are removed from the premaes, and<br>o confirming that all pharmacy professional employees (including relief staff) have valid professional liability insurance policies and that updated copies of the annual certificate of<br>coverage are kept on file at the pharmacy.                                                                                                    |
|                                                                                                    | I have personally reviewed and confirmed the information contained in this application.*                                                                                                    |
|                                                                                                    | The information contained in this application is complete and correct and I recognize that providing false or incomplete information on this application may be cause for revocation of<br>the pharmacy licence and a referral to completing and discipline.                                                                                                    |
|                                                                                                    | I understand that the license renewal will not be complete until payment has been received by NLPB.                                                                                                    |
|                                                                                                    | I will abide by the requirements of, and acknowledge my responsibilities as pharmacist-in-charge under the Pharmacy Act, its regulations, bylaws, and standards of practice, and<br>standards of pharmacy operation established by NLPB.                                                                                                    |
|                                                                                                    | < Previous Save & Continue >                                                                                                    |
|                                                                                                    |                                                                                                    |

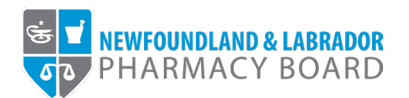

12. The payment screen summarizes the fees applicable to the renewal process. Select either *Cheque, Credit Card,* or *Money Order* from the *Method of Payment* drop-down field.

**Note:** Credit cards will be processed online, while cheques or money orders must be sent to the address provided.

|                                                                                              |                                                 |                                                                                            | Julie Reddy ~                                |
|----------------------------------------------------------------------------------------------|-------------------------------------------------|--------------------------------------------------------------------------------------------|----------------------------------------------|
| NEWFOUNDLAND & LABRADOR                                                                      |                                                 |                                                                                            |                                              |
| Pharmacy JKL<br>Test Street, Testville, Newfoundland<br>Business Licensing - Select Pharmacy | Licence Renewal                                 |                                                                                            |                                              |
| lew Pharmacy Profile<br>'harmacist-in-Charge Profile                                         | 9 Payment                                       |                                                                                            | Step 9 of 9                                  |
| usiness Information                                                                          |                                                 |                                                                                            |                                              |
| Pharmacy Information                                                                         | Fee Breakdown                                   |                                                                                            |                                              |
| Hours of Operation                                                                           | Invoice Item                                    |                                                                                            | Amount                                       |
| Pharmacy Address Change                                                                      | Annual Community/Satellite Pharmacy Licen       | ce Renewal Fee                                                                             | \$2,095.39                                   |
| Licence Application & Renewal                                                                |                                                 |                                                                                            |                                              |
| Additional Pharmacy Services                                                                 | 151                                             |                                                                                            | \$314.31                                     |
| Certificates                                                                                 | Total                                           |                                                                                            | \$2,409.70                                   |
| ontacts                                                                                      | Method of Payment                               |                                                                                            |                                              |
| Owners/Shareholders                                                                          | Please select method of payment                 |                                                                                            |                                              |
| Staff Listing                                                                                | By submitting this payment, I agree, that if my | application is approved, I am responsible for paying any applicable annual Registration Fe | ees as per the current Schedule of Fees. The |
| Ournents                                                                                     | Newfoundland and Labrador Pharmacy Board        | does not provide refunds on fees.                                                          |                                              |
| Supporting Documents                                                                         | Method of Payment                               | Select                                                                                     | ~                                            |
| hance                                                                                        |                                                 | Select                                                                                     |                                              |
| Invoices & Receipts                                                                          |                                                 | Cheque                                                                                     |                                              |
|                                                                                              |                                                 |                                                                                            |                                              |
| coess                                                                                        | < Previous                                      | Credit Card                                                                                |                                              |
| Access<br>Account Settings                                                                   | < Previous                                      | Credit Card<br>Money Order                                                                 |                                              |

13. Click the Pay by... button to proceed with payment and submit your renewal.

| Pharmacy Information          | Fee Breakdown                                                                                                    |                                                                                                    |                           |  |  |  |
|-------------------------------|----------------------------------------------------------------------------------------------------|----------------------------------------------------------------------------------------------------|---------------------------|--|--|--|
| Hours of Operation            | Invoice Item                                                                                                    | Invoice Item                                                                                                    |                           |  |  |  |
| Pharmacy Address Change       | Annual Community/Satellite Pharmacy Licence Renew                                                                | Annual Community/Satellite Pharmacy Licence Renewal Fee                                                                                                    |                           |  |  |  |
| Licence Application & Renewal | HST                                                                                                    | HST                                                                                                    |                           |  |  |  |
| Certificates                  | Total                                                                                                    | Test                                                                                                    |                           |  |  |  |
| Contacts                      | 1021                                                                                                    |                                                                                                    | 41,400.10                 |  |  |  |
| Owners/Shareholders           | Method of Payment                                                                                                | Method of Payment                                                                                                    |                           |  |  |  |
| Staff Listing                 | Please select method of payment                                                                                  |                                                                                                    |                           |  |  |  |
| Documents                     | By submitting this payment, I agree, that if my application<br>Newfoundland and Labrador Pharmacy Board does not | By submitting this payment, I agree, that if my application is approved, I am responsible for paying any applicable annual Registration Fees as per the current Schedule of Fees. The Newfoundiand and Labrador Pharmacy Board does not provide refunds on fees. |                           |  |  |  |
| Supporting Documents          | Method of Payment                                                                                                | Cheque                                                                                                    | ~                         |  |  |  |
| Finance                       |                                                                                                    |                                                                                                    |                           |  |  |  |
| Invoices & Receipts           | Amount Due                                                                                                    | \$2,409.70                                                                                                    |                           |  |  |  |
| Access                        | Chequelmoney order Payment                                                                                       |                                                                                                    |                           |  |  |  |
| Account Settings              | If paying by cheque, make payment payable to:                                                                    |                                                                                                    |                           |  |  |  |
|                               | Newfoundland and Labrador Pharmacy Board<br>Suite 201<br>145 Katsey Drive<br>St. John's, NL A18 0L2              |                                                                                                    |                           |  |  |  |
|                               | Canada                                                                                                    |                                                                                                    |                           |  |  |  |
|                               |                                                                                                    | -                                                                                                    |                           |  |  |  |
|                               | < Previous                                                                                                    |                                                                                                    | Pay By Cheque/Money Order |  |  |  |
|                               |                                                                                                    |                                                                                                    |                           |  |  |  |

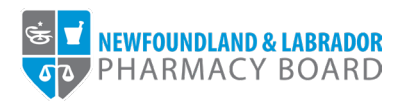

14. You will receive an email to confirm that your renewal has been submitted. Please note, renewals are not approved until full payment of fees have been received.

|                                                                                                    |                                                                                                    | Julie Reddy 👻 📗 | ^ |
|----------------------------------------------------------------------------------------------------|----------------------------------------------------------------------------------------------------|-----------------|---|
| MEWFOUNDLAND & LABRADOR                                                                                                    |                                                                                                    |                 |   |
| Pharmacy JKL 1 Test Street: Testville, Newfoundland Business Licensing - Select Pharmacy New Pharmacy Profile Pharmacist-in-Charge Profile Business Information Pharmacy Information Hours of Operation | Licence Renewal           Submitted           Thank you for completing your renewal. If you have questions about your renewal please call us at 709-753-5877.           For payments, please visit the Invoices & Receipts section on the menu. |                 |   |
| Pharmacy Address Change Licence Application & Renewal Additional Pharmacy Services Centracts Owners/Shareholders Staff Listing Documents Supporting Documents Finance Invoices & Raceipts Access        |                                                                                                    |                 |   |
| Account Settings                                                                                                    |                                                                                                    |                 |   |